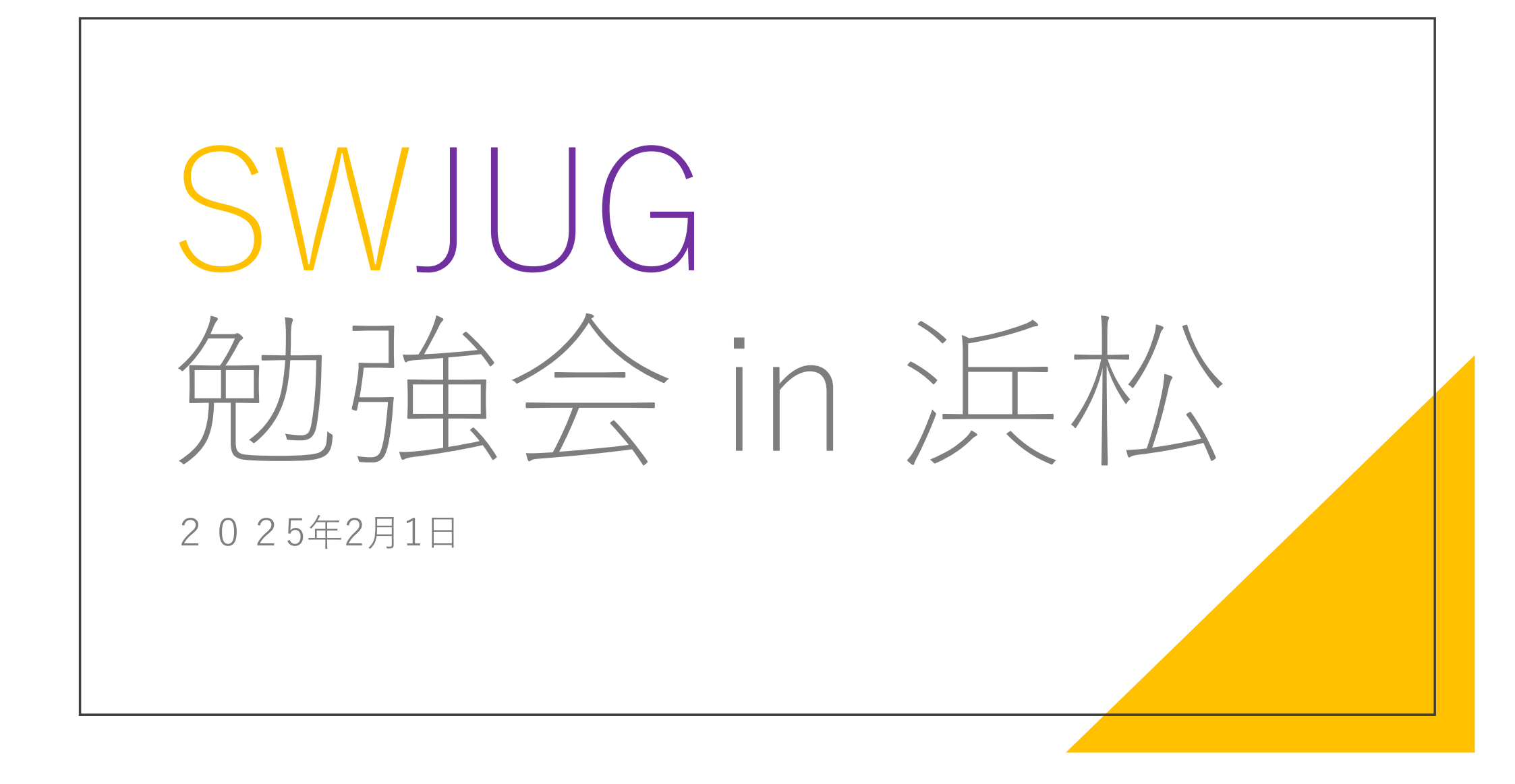

# AGENDA

- 14:00 ~ 開会 自己紹介など
- 14:15 ~ 「みんなで共有しよう!SWの便利機能!!」新東エンジニアリング 白井様 15:25 休憩
- 15:40~「虎の巻~図面編 部品図~」ユーザー会 黒木 16:25 休憩
- 16:40~「モデリングマニア 浜松2025冬の陣」皆様
- 17:15 ~ 閉会 写真撮影など

18:00 懇親会開始

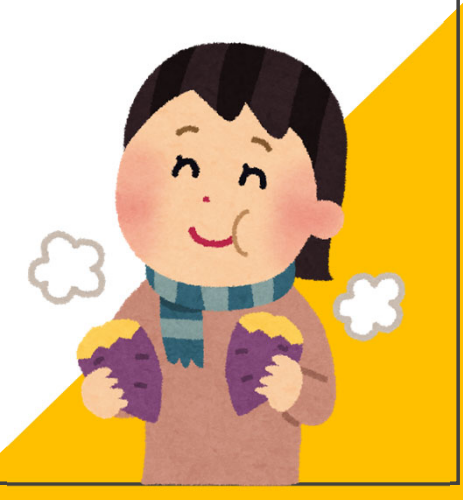

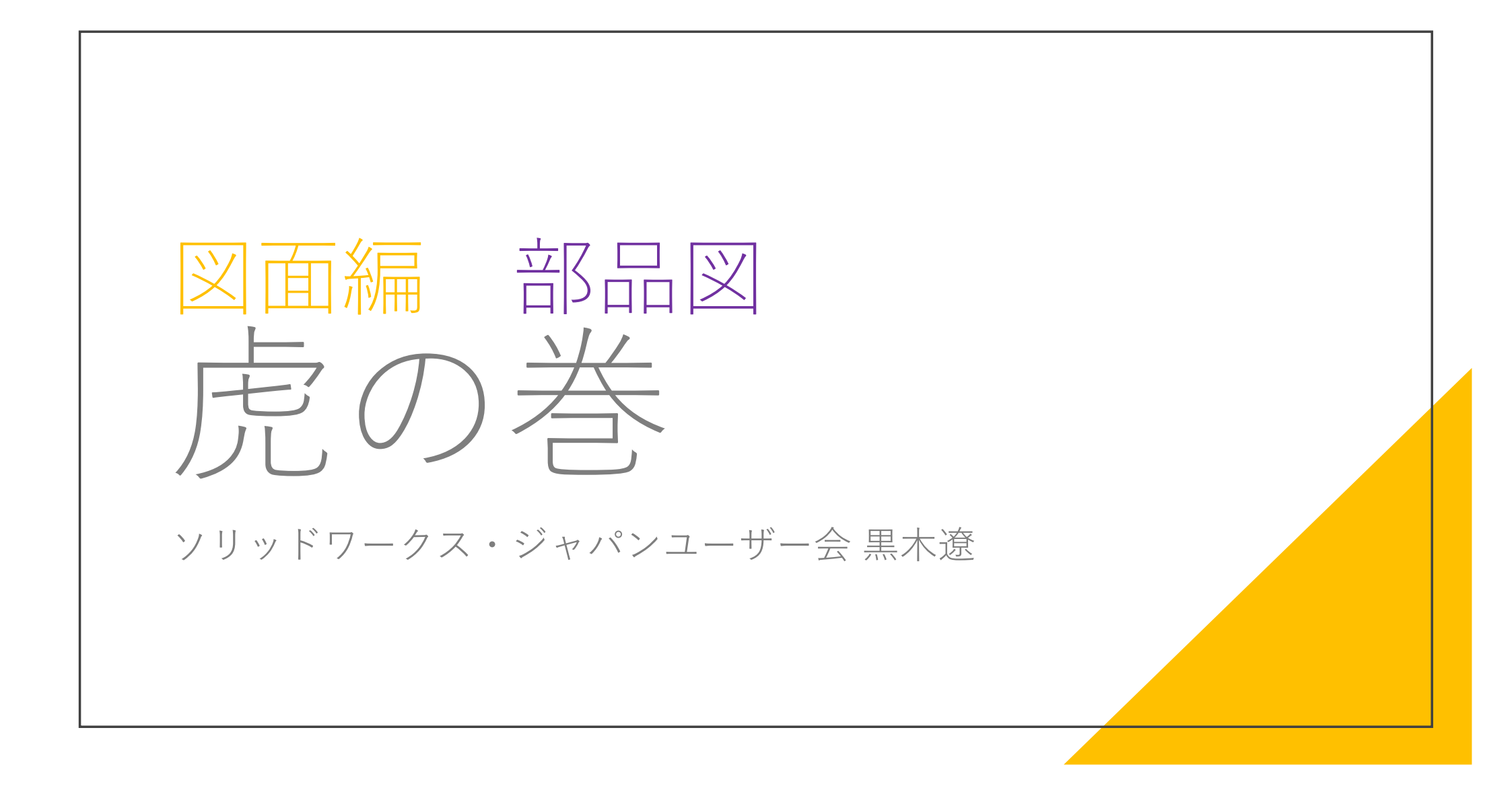

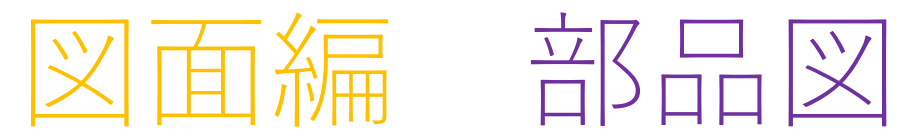

- 注記はビューのアクティブ化をしてから
- ディテクティブモードを使おう
- 非表示線の描き方色々
- 矢印の描き方の小技
- 注記の小技
- プロパティリンクの改行
- 思わぬ不具合の事例と対応

#### ビューのアクティブ

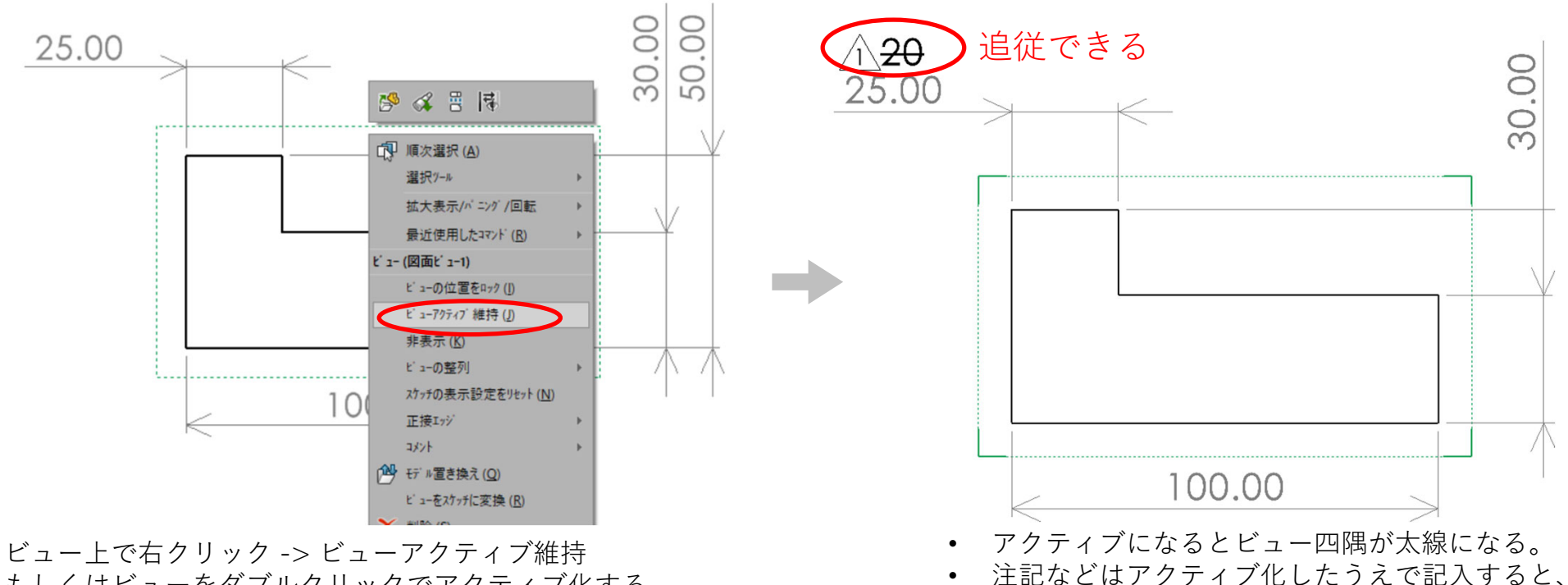

もしくはビューをダブルクリックでアクティブ化する

✓ 意外と忘れがちな図面の基本

ビューを移動したときに注記も追従する。

30.00

✓ しっかりやっておくと修正が楽

✓ アクティブ解除を忘れると厄介

# ディテイリングモード (2020~)

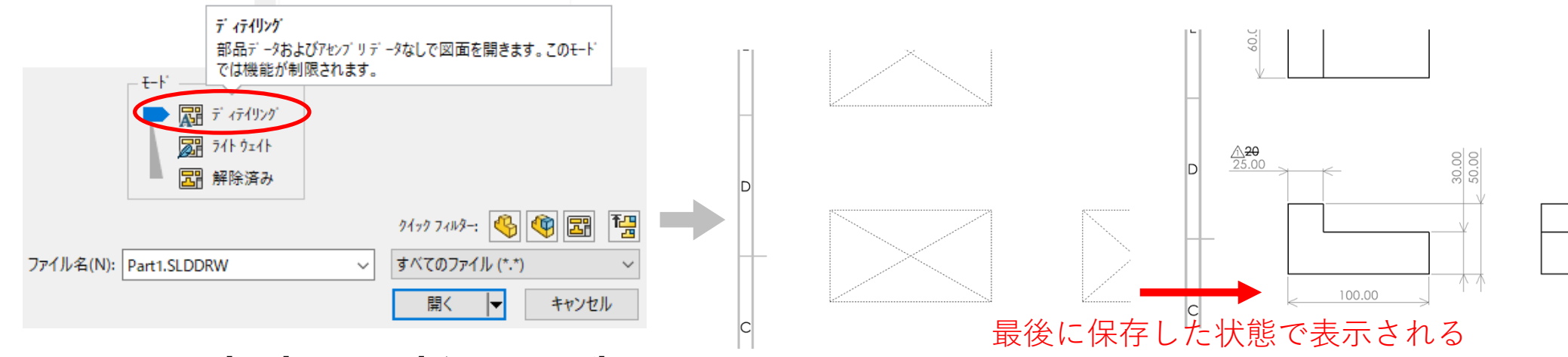

SOLIDWORKSの[開く]からモード[ディテイリング]を 選択して開く

- モデルデータをロードしないので、大規模図面データでもすぐ確認できる誤ってパーツやアセンブリを失った図面を開く時の緊急対応
  - ✓ スマート寸法や注記などアノテーションは追加できる
     ✓ 穴寸法テキストやモデルプロパティリンクなど
     モデル情報が必要な変更はできない

## スケッチでの非表示線の描き方色々

ドキュメント ブロバティ(D) - 線の種類

| 穴寸法テキスト                                                                                                    | <b>^</b> 線種:                                                                                                    |                                      |
|----------------------------------------------------------------------------------------------------|----------------------------------------------------------------------------------------------------|--------------------------------------|
| - 直線<br>- 果進寸法<br>- 半径<br>- 中心線/中心マーク<br>- DimXpert<br>日-デーブル<br>日-ビュー<br>- 仮想線<br>詳細設定                                                                                                    | 名前 外観<br>実線                                                                                                    | 新規(N)<br>ドリ除(D)<br>読み込み(L)<br>(呆存(S) |
| 図画>><br>グリッド / スナップ<br>単位<br>線の2722ト<br>線の気を<br>パージ 品質<br>板金<br>溶 (オージ 品質<br>液<br>接<br>・<br>・<br>・<br>、<br>・<br>、<br>、<br>、<br>、<br>・<br>、<br>、<br>、<br>、<br>、<br>、<br>、<br>、<br>、<br>、<br>、<br>、<br>、 | <ul> <li>         3ま変って         線の長さと間隙高の値:         A,0,-9         書式キー:         A = 標準の線         B = 線の端に太字のセグジント         正の値は線の中グジント表示します         上ます     </li> </ul> |                                      |

[ドキュメントプロパティ]の[線の種類]から新規で"非表示線"を作る方法 [線の長さと感覚の値]は「A,0,-9」などがおすすめ

1/7-X OK 名前 注記 FORMAT キャンセル → 非表示 ∧⊮7°(H) 新規(N) 削除(D) 移動(M) 🕒>-h1 😓 T 🗟 🗟 - 🔊 🖕 🖡 📽 🍪 ゴを開開 SOLIDWORKS 2022 SP5.0 レイヤーフロハティ

[レイヤープロパティ]から[新規]で"非表示レイヤー"を作る方法 スケッチ線以外の非表示にしたいもの全て管理できるので手軽

✓ 3Dモデルにはないエッジを使って寸法入れたい、等やむを得ない場合などに便利

#### →矢印の描き方の小技

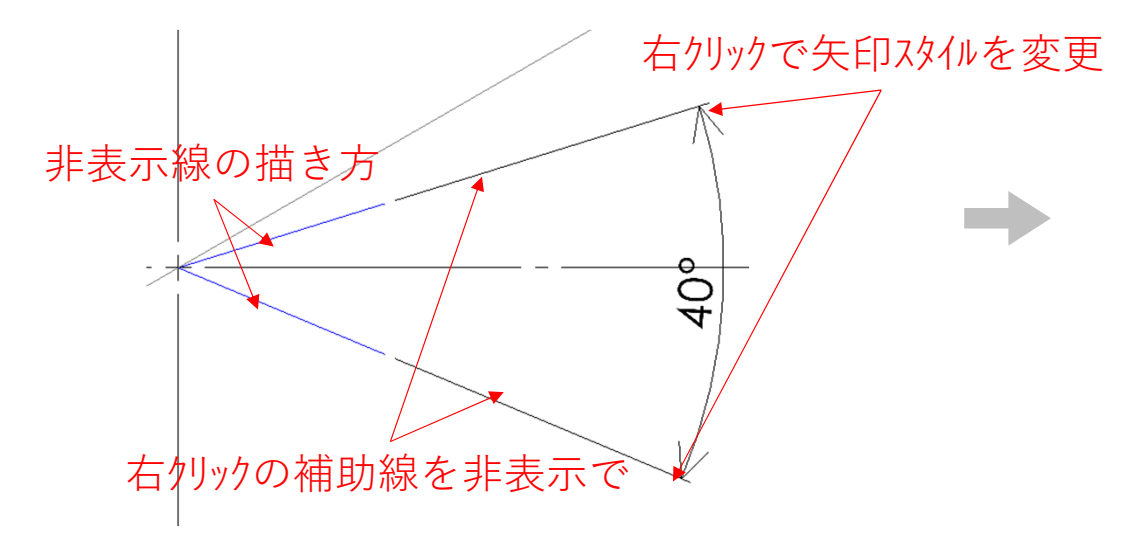

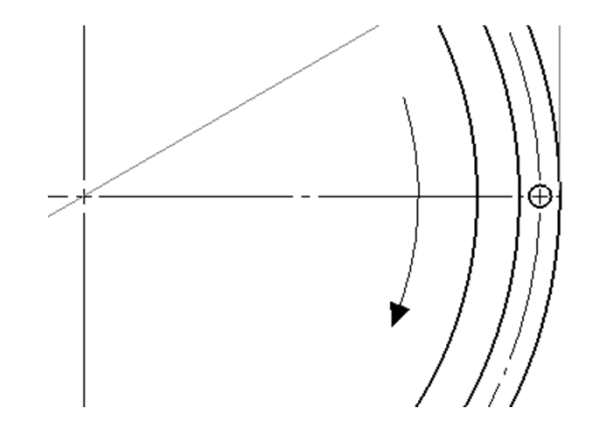

寸法を入れて「非表示線の描き方」と[補助線を非表示]と 寸法の矢印スタイル変更で対応

✓ スケッチで描くより綺麗で早い✓ 注記の矢印を使う、などの手も考えられる

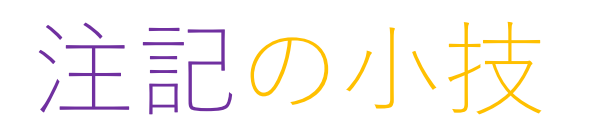

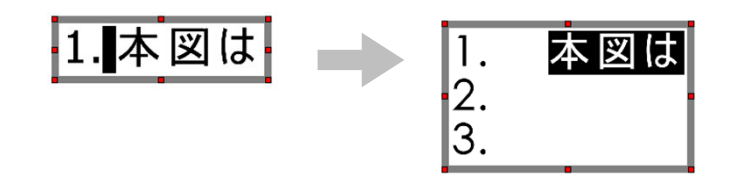

注記で「"数字"+"."+"スペース"+"文章"」で記入始めると 改行で自動で昇順の連番になる

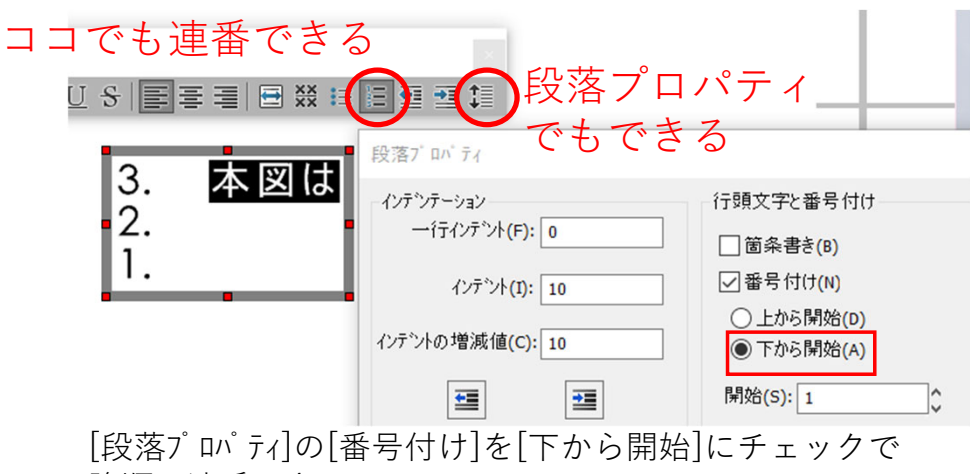

降順に連番できる

その他これらタブで意外といろいろできる

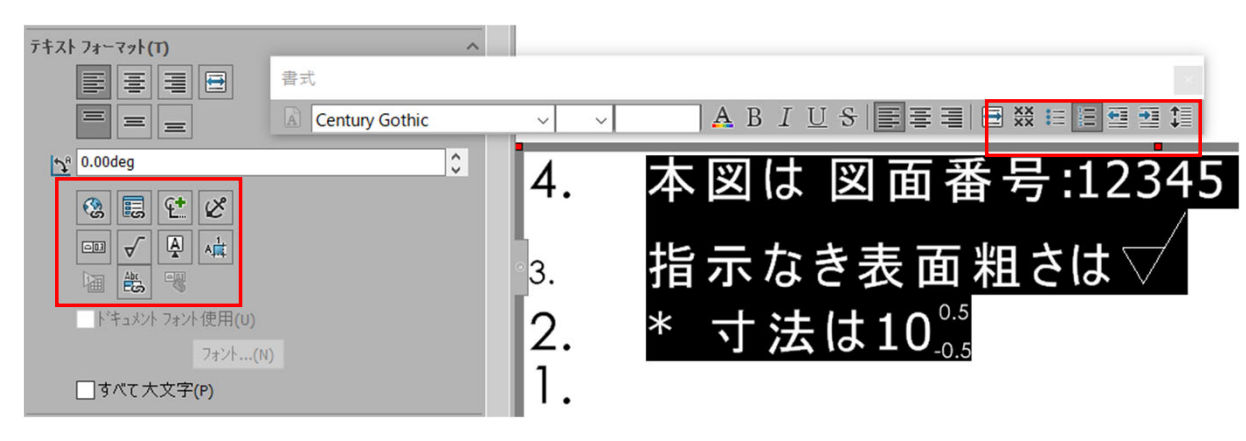

### プロパティリンクの改行

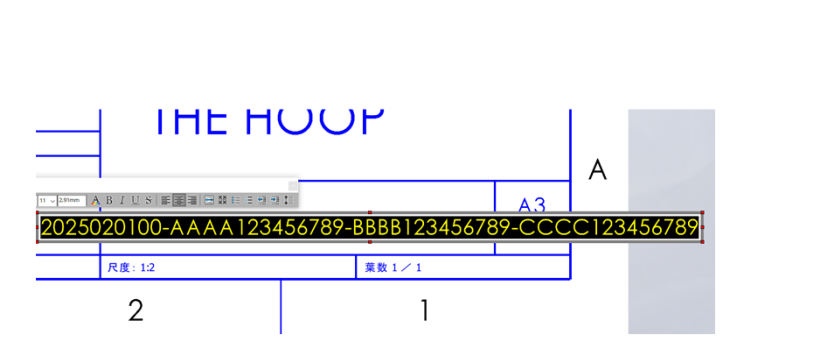

3Dモデル等のプロパティに紐づけた文字は改行できず、 場合によっては図面フォーマットからはみ出してしまう。 仕方なくフォントサイズを変更するなどしがち。

解決方法を2つ紹介

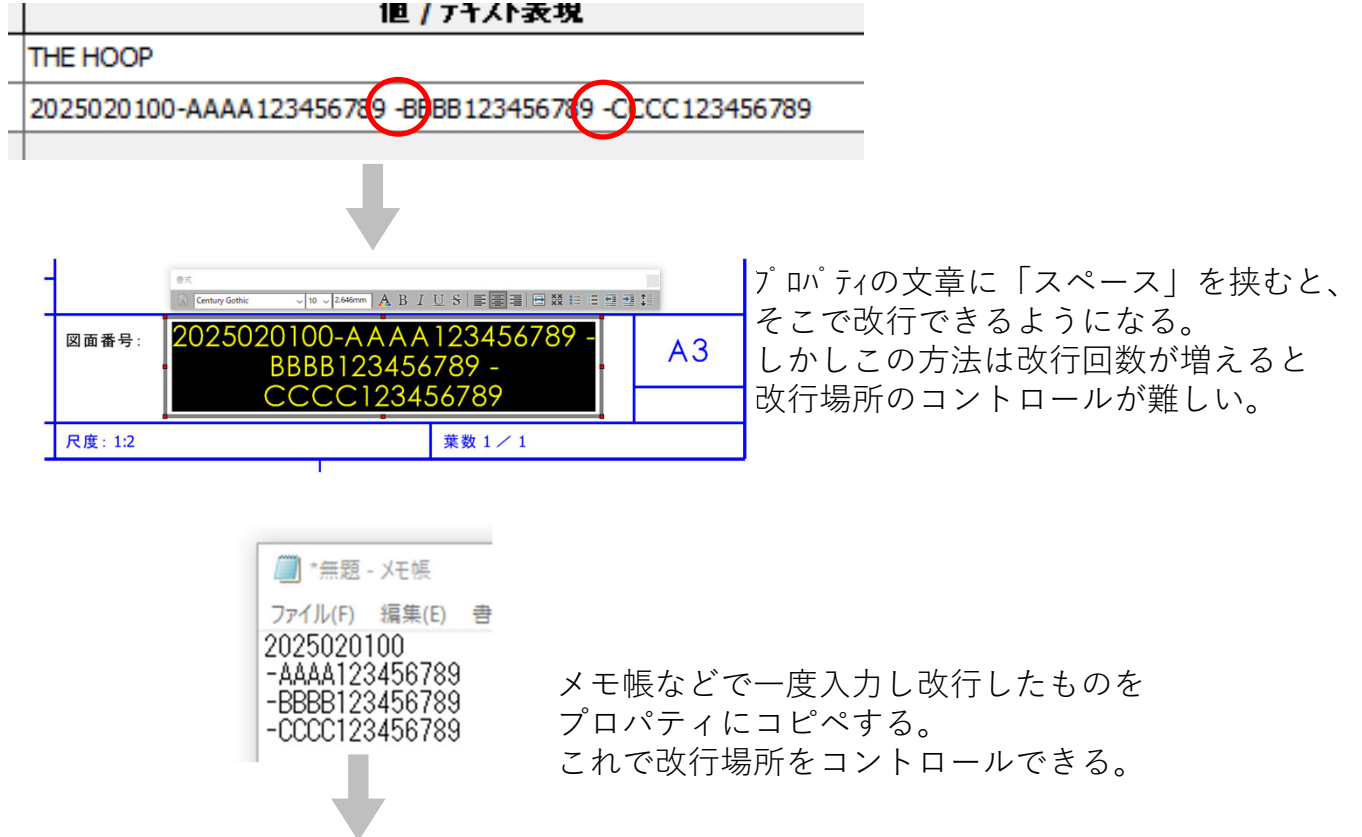

| \$17* | 値 / テキスト表現     |            |
|-------|----------------|------------|
| ·キスト  | THE HOOP       | THE HOOP   |
| 부자    | -CCCC123456789 | 2025020100 |
|       |                |            |

# 思わぬ不具合の事例と対応

| 内容                                                  | 対応・解決方法                                                                                                    |
|-----------------------------------------------------|----------------------------------------------------------------------------------------------------|
| 断面図や詳細図は不意に消えることが<br>あります。                          | • 取り敢えず[ctrl+Q] → ○                                                                                                    |
| 断面図で触れないエッジがあって、<br>寸法を入れられず困っています。                 | <ul> <li>取り敢えず[ctrl+Q] → ×</li> <li>右クリックからの順次選択 → ×</li> <li>3Dモデルの編集内容が反映されていない<br/>→3Dモデルで該当部フィーチャーを再編集(内容は変更せずそのままOK)<br/>→2D~3Dのリンクが再構築されて解決</li> </ul> |
| 断面図などに身に覚えのないラインが<br>表示されており、<br>消せないし触れなので気持ち悪いです。 | <ul> <li>3Dでは非表示のサーフェスボディが、図面では表示されていた</li> <li>3Dモデル側でサーフェスボディを[ボディ削除保持]フィーチャーで削除してしまうか、<br/>図面側でサーフェスボディ表示のチェックを外して解決</li> </ul>                           |
| モデルの線がジャギジャギで解像度が<br>粗く気持ち悪いです。                     | • 表示スタイル(陰線表示など)や高精度の切替などを弄ると治る時がある                                                                                                    |

✓ 取り敢えず[ctrl+Q]

- ✓ 問題は3Dモデル側にあることも多い
- ✓ 表示関係のエラーが多い
- ✓ 解決に時間が掛かるなら、描き直した方が早い